## 特定健診 ウィーメックス WEB申込 ログイン方法

I. ウィーメックス WEB申込ページにアクセスします。

WEB申込ページはこちら <u>https://www.tme.wemex.com/mestfweb/</u>

2. ログインID・パスワードを入力後、 ログイン ボタンを押下します。

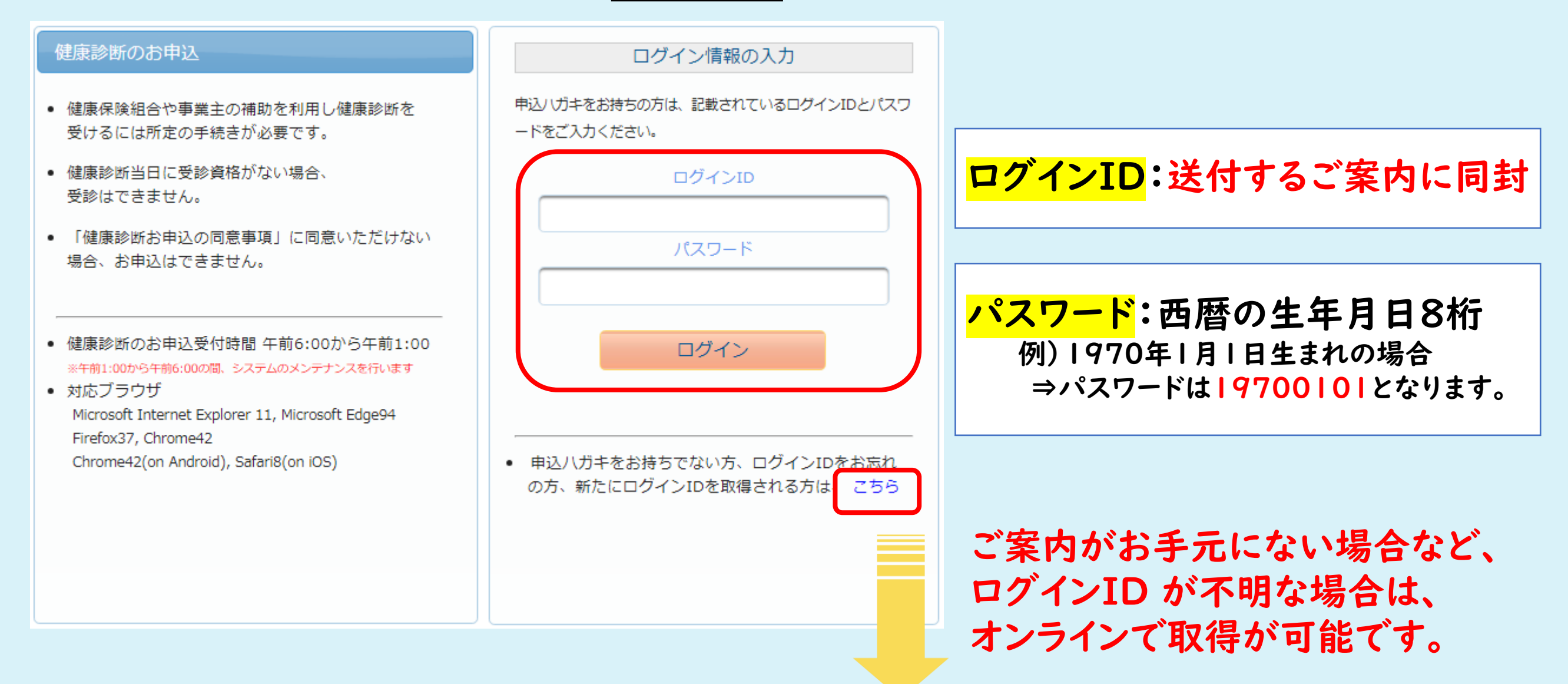

## 【ログインIDがわからない場合/新たに取得する場合】

保険証をご用意いただき、以下項目を入力後、ログインIDを取得してください。 取得後、ログインが可能となります。

ログインIDの確認

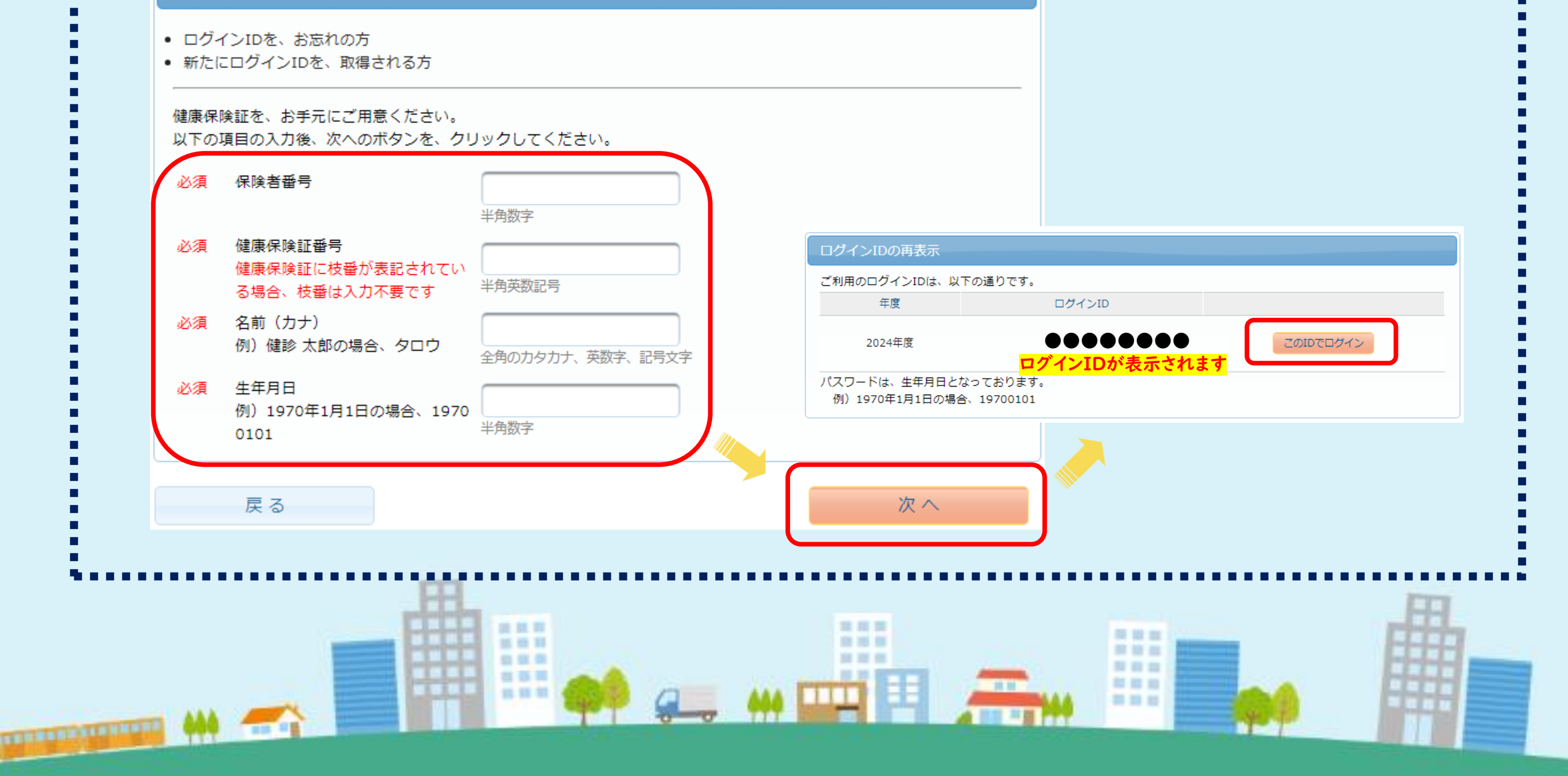